# Agenda online

Guida ai servizi di Paginemediche

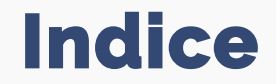

### **1** Le prestazioni

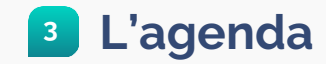

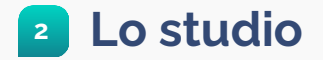

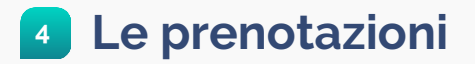

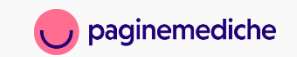

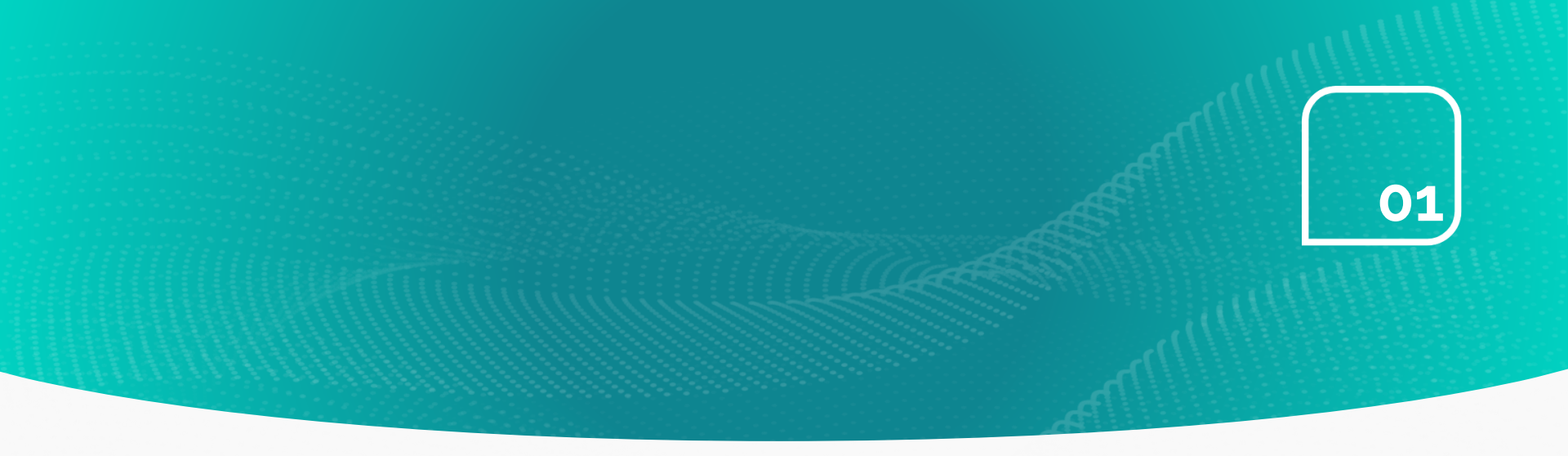

# Le prestazioni

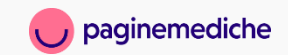

# **Come inserire una prestazione**

Inserisci tutte le prestazioni che possono essere prenotate dai pazienti. **Se sei un medico di famiglia le prestazioni in convenzione potrebbero non essere soggette all'indicazione di un costo.** 

- Dalla tua Area Riservata vai alla sezione «prenotazioni», «prestazioni»;
- Digita nella casella di ricerca il nome della prestazione che vuoi aggiungere;
- Seleziona la prestazione;
- Stabilisci se erogarla anche a domicilio e sui minori di 14 anni;
- Dai un costo alla prestazione e conferma le modifiche.

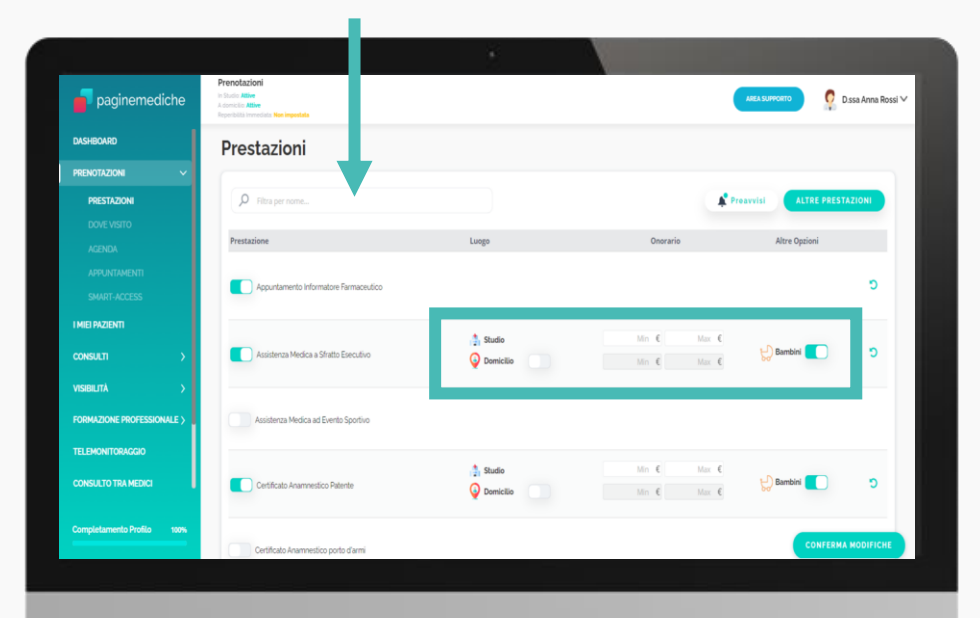

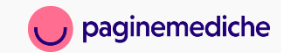

# Come modificare o disattivare una prestazione

- Per modificare le informazioni di una prestazione, clicca sul segno () in fondo alla riga di ogni prestazione;
- Per disattivare una prestazione elimina la spunta accanto al nome della prestazione.

Clicca su **conferma modifiche** in fondo alla pagina.

| perdeta inviedada Non mpastala                                                       |                     |             |                             |
|--------------------------------------------------------------------------------------|---------------------|-------------|-----------------------------|
| Prestazioni                                                                          |                     |             |                             |
| P Filtra per nome                                                                    |                     |             | Preavvisi ALTRE PRESTAZIONI |
| Prestazione                                                                          | Luogo               | Onorario    | Altre Opzioni               |
| Appuntamento Informatore Farmaceutico                                                |                     |             | c                           |
| Assistenza Medica a Sfratto Esecutivo                                                |                     |             |                             |
| Assistants Modice of Events Continue                                                 | Studio              | Min €       | 1-D Bambini                 |
| Ролински Релика на столко арактео                                                    | Oomicilio           | Min € Max € | 9d.                         |
| Certificato Anamnestico Patente                                                      | Studio              | Min € Max € | 😓 Bambini 🛑                 |
|                                                                                      | <b>V</b> Doring and | min s mux s |                             |
| Certificato Anamnestico porto d'armi                                                 |                     |             |                             |
| Certificato Gravidanza Per Bonus Bebé<br>Questa prenalasse puà non were un variante. |                     |             | Bambini                     |
| Certificato invalidità - Accompagnamento Con Relazione                               |                     |             |                             |
| Certificato Medico A Scopo Assicurativo                                              |                     |             |                             |

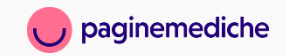

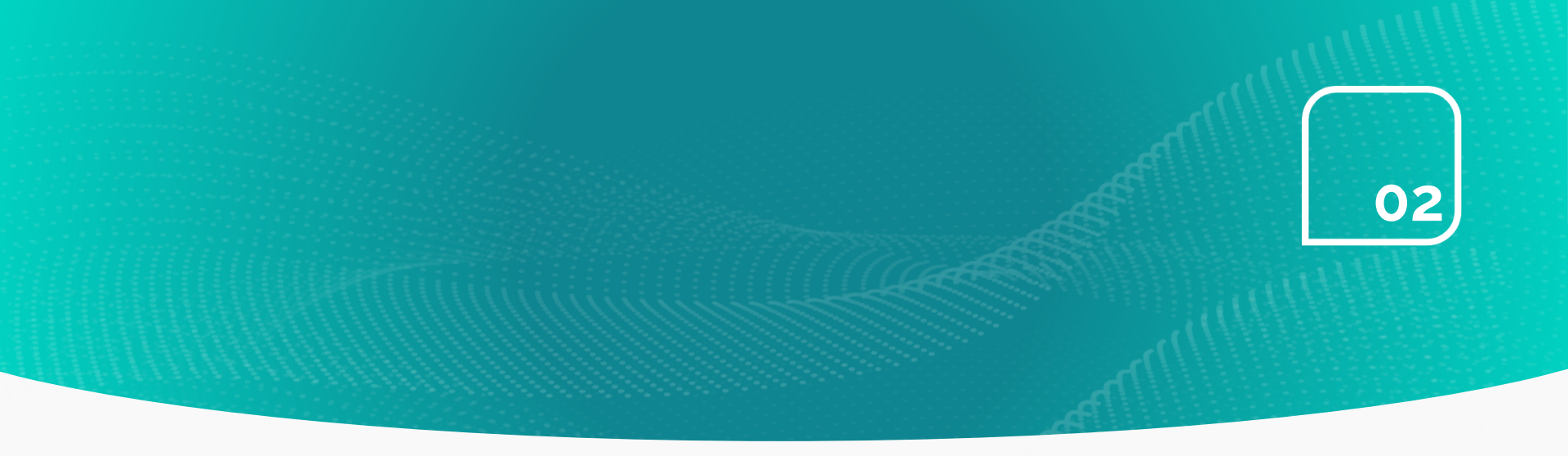

## Lo studio

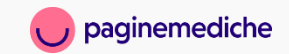

## Gestisci il tuo studio medico

Per ricevere le prenotazione dai pazienti è necessario, dopo aver inserito le prestazioni, creare il proprio studio. Puoi inserire un numero illimitato di studi ed associare ad ognuno di loro prestazioni differenti.

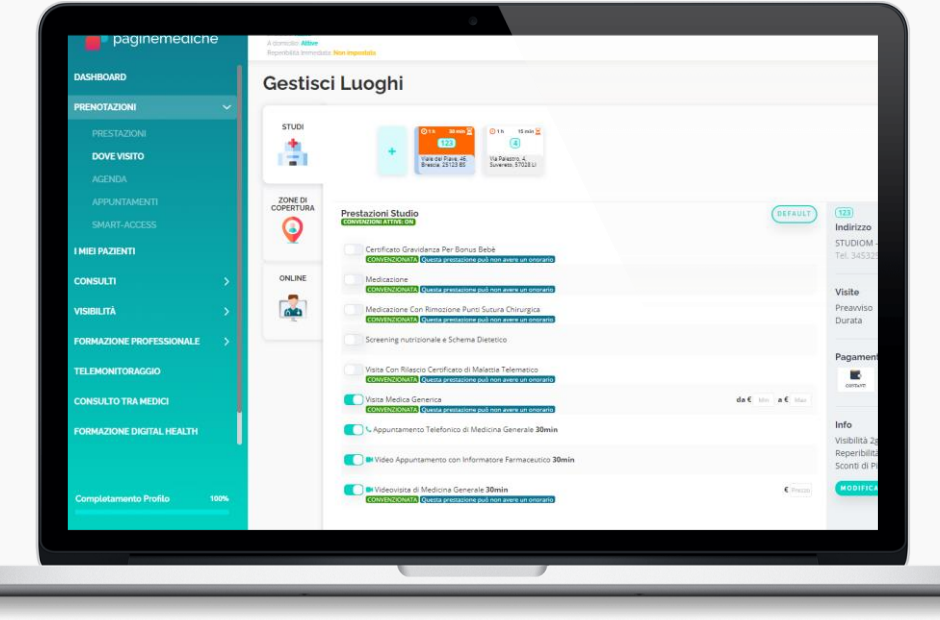

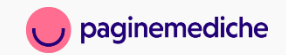

# Come aggiungere uno studio

### Aggiungi uno studio

- Dalla tua Area Riservata vai alla sezione «prenotazioni», «dove visito»;
- Clicca sul segno (+) ed inserisci tutte le informazioni richieste:
  - **TAG e colore:** ti aiuteranno a distinguere questo luogo nel tuo calendario;
  - **Nome Studio:** opzionale, potrai distinguere i vari studi grazie al TAG; **Indirizzo:** indica l'indirizzo preciso del tuo studio;
  - Durata prestazione: definisci la durata della visita medica;
  - **Preavviso:** scegli quanto tempo prima un paziente può prenotare un appuntamento;
  - Pagamenti: determina uno o più metodi di pagamento che accetti.
- Clicca su salva luogo e associa le prestazioni allo studio selezionando la casella di spunta.

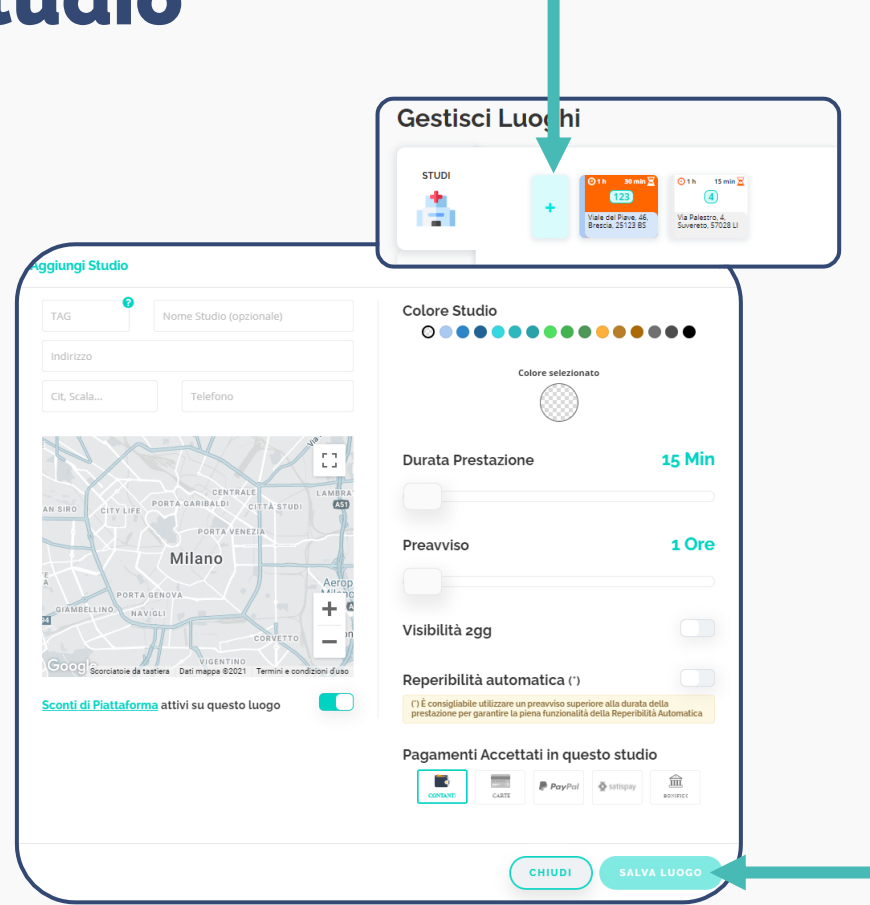

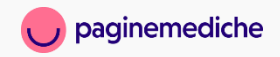

# Come aggiungere uno studio online

### Aggiungi uno studio per le visite online

- Dalla tua Area Riservata vai alla sezione
  «prenotazioni», «dove visito»;
- Clicca sull'icona *online* e attiva le prestazioni che vuoi erogare online;
- Clicca su *modifica* per modificare la durata della prestazione ed il preavviso.

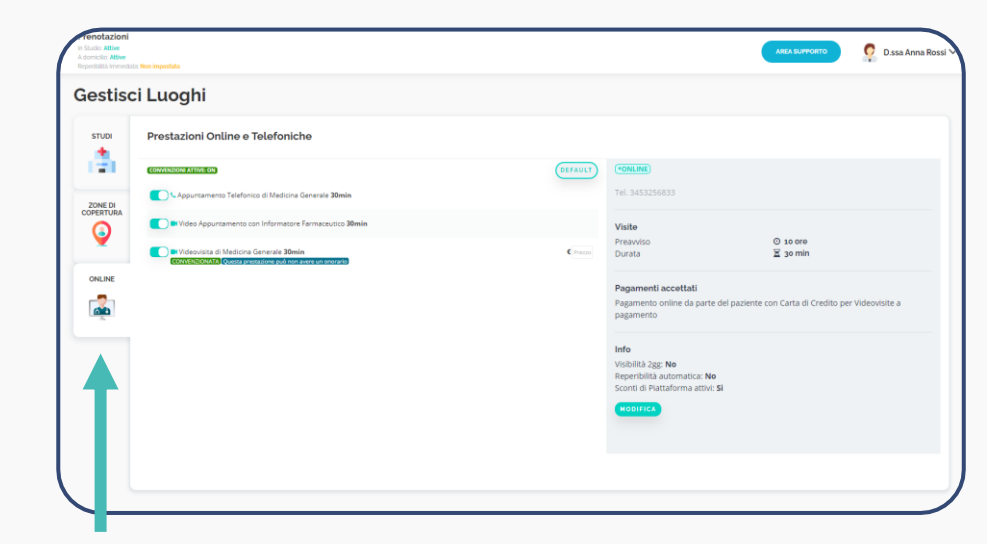

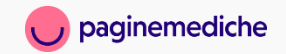

# Come modificare o disattivare uno studio

### Modificare uno studio

 Seleziona lo studio che intendi modificare e clicca sul pulsante *modifica* in basso a destra.

### Disattivare uno studio

- Seleziona lo studio che intendi eliminare e clicca sull'icona (<sup>1</sup>/<sub>10</sub>);
- Si aprirà un pop-up che chiederà la conferma dell'eliminazione quindi clicca su *elimina*.

N.B Se l'indirizzo è associato ad un calendario attivo, non sarà possibile eliminarlo. Vai alla sezione «agenda» per procedere.

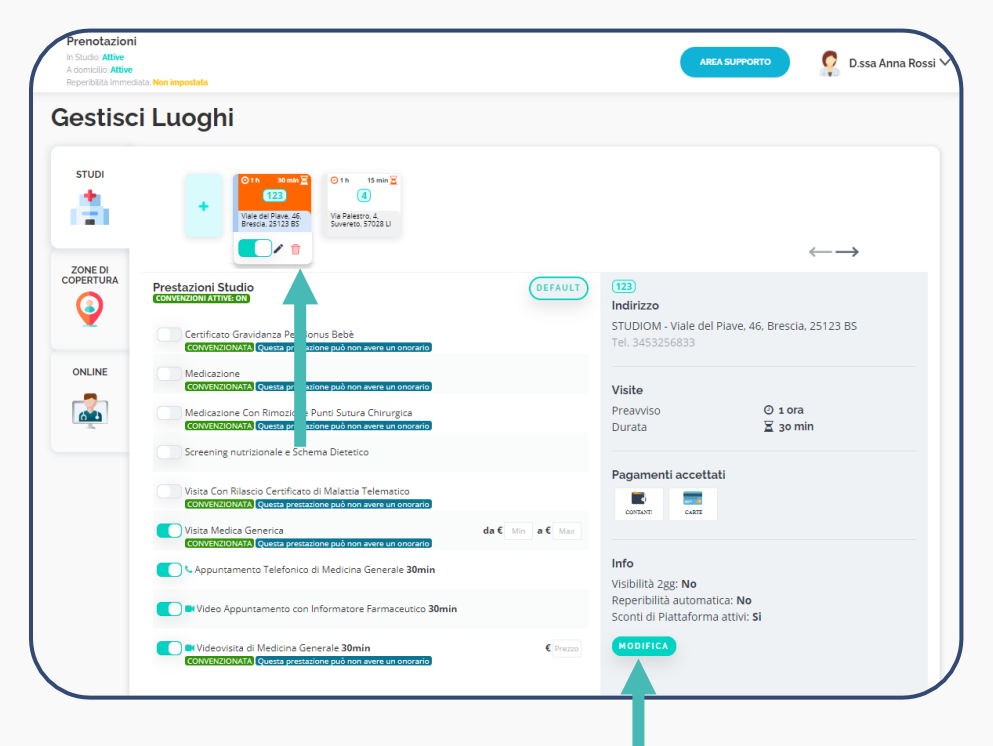

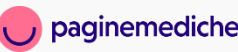

# Come attivare le visite a domicilio

Verifica di aver spuntato l'opzione *domicilio* accanto alle prestazioni desiderate poi:

- Dalla sezione «prenotazioni» vai su «dove visito»;
- Clicca sull'icona zone di copertura e poi sul segno (+);
- Inserisci tutte le informazioni richieste.

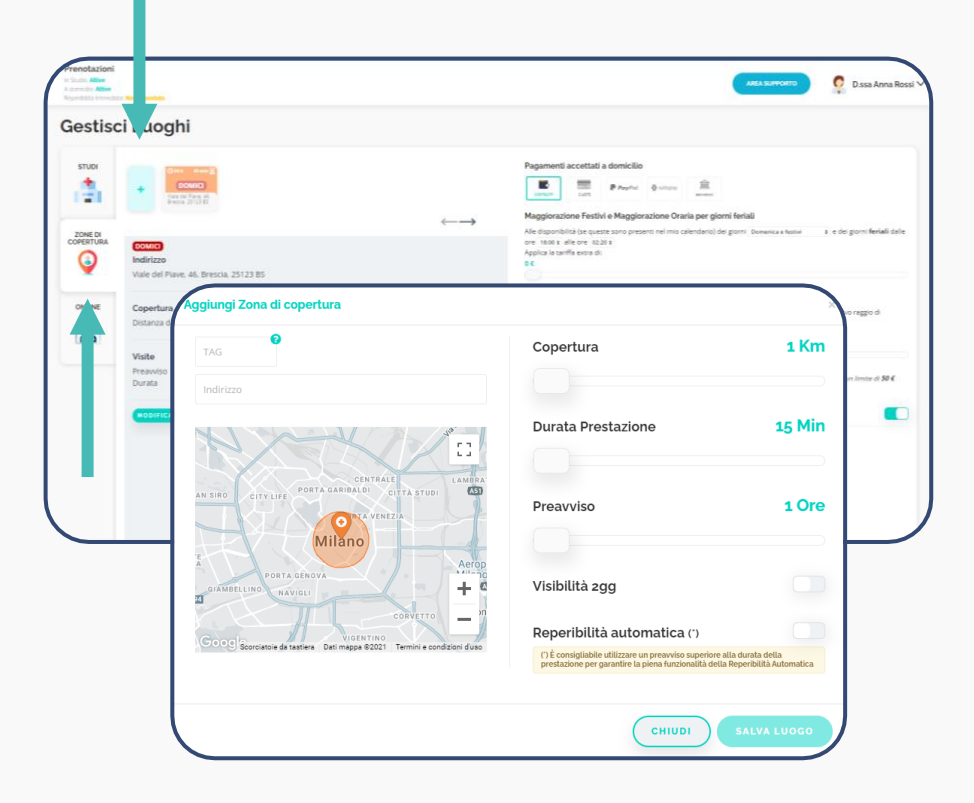

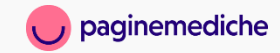

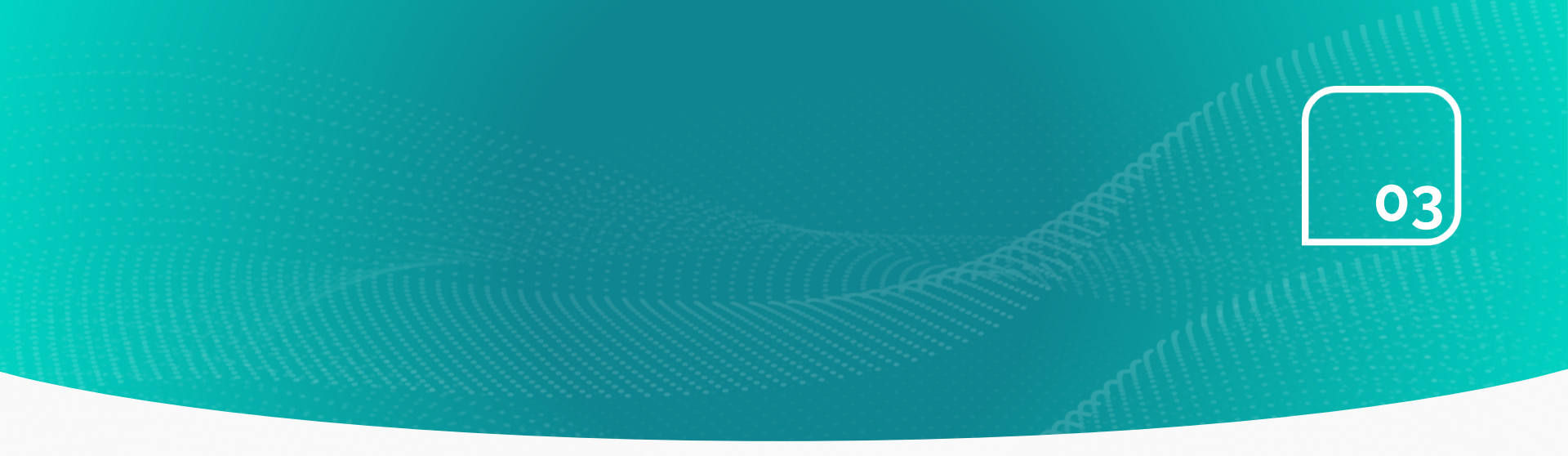

# L'agenda

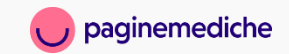

### Paginemediche 2022. All rights reserved. Confidential and proprietary.

## Come configurare l'agenda

- Dalla tua Area Riservata vai alla sezione «prenotazioni», «agenda»;
- Clicca nella colonna del giorno sull'orario in cui vuoi iniziare a fare visita e seleziona:
  - Lo *studio* per inserire le disponibilità a ricevere prenotazioni in ambulatorio;
  - Online per inserire le disponibilità a ricevere prenotazioni in videovisita;
- Clicca su imposta ultimo appuntamento per inserire la fascia oraria in cui vuoi renderti disponibile;
- Clicca poi su *aggiungi* per salvare le modifiche.

Ripeti la stessa azione per tutti i giorni nei quali vuoi ricevere prenotazioni.

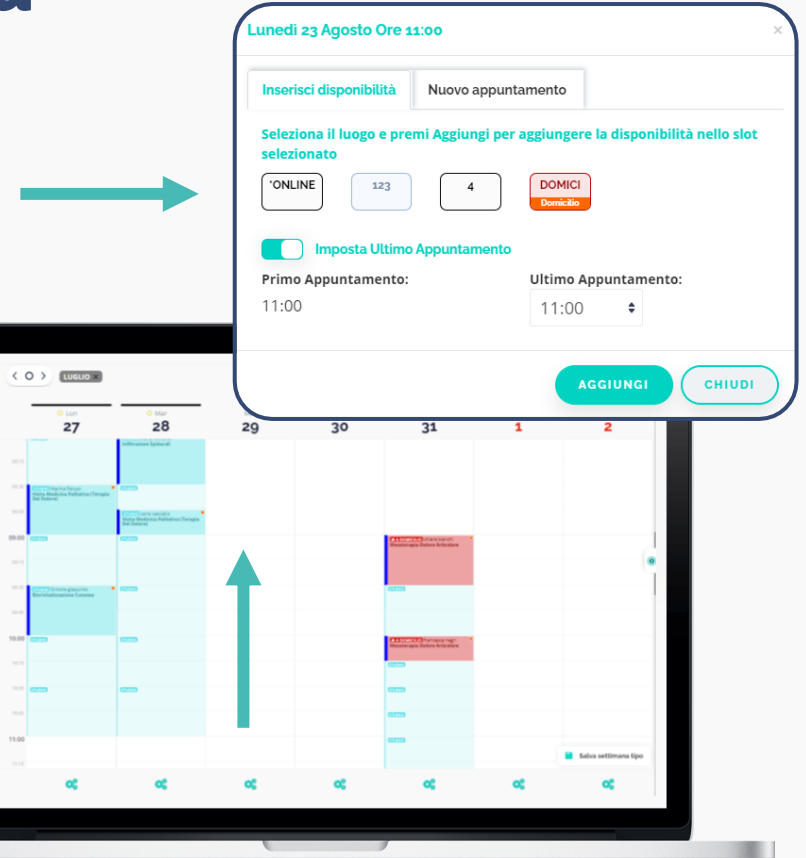

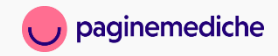

# Come chiudere un giorno

Puoi chiudere un giorno o annullare le disponibilità di quella giornata:

- Clicca sulla rotellina che trovi in fondo alla colonna di ogni singolo giorno;
- Scegli l'opzione chiudi giorno se non vuoi rendere visibili le disponibilità inserite in quella data. Puoi riaprire il giorno in qualsiasi momento, gli orari impostati di visita non andranno persi;
- Scegli l'opzione pulisci orari per cancellare definitivamente tutti gli orari che hai impostato in quel determinato giorno.

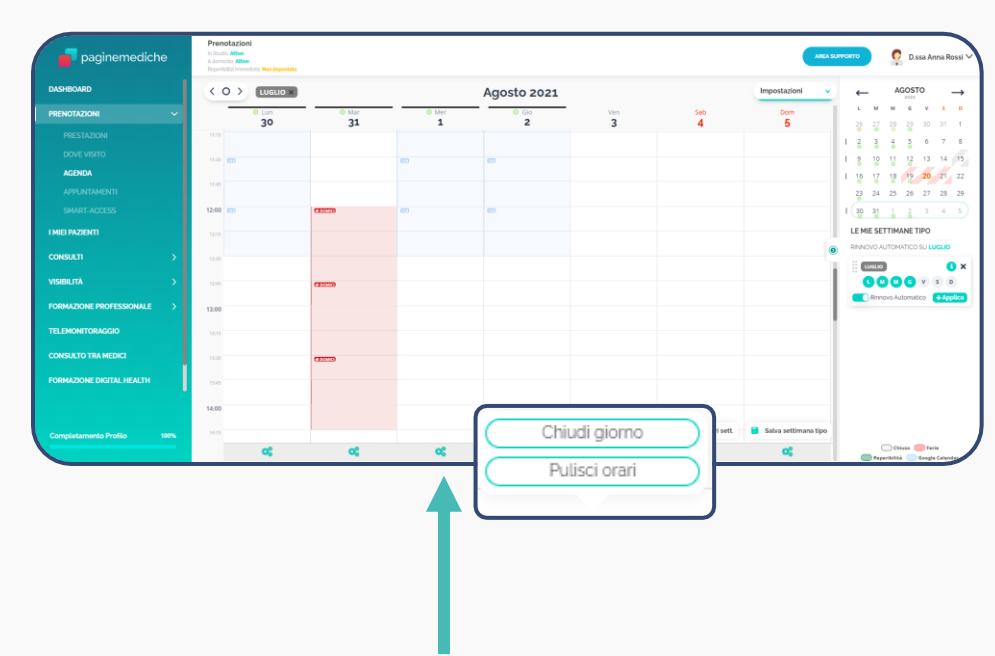

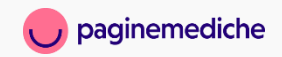

# Come impostare la settimana tipo

Una volta impostati i tuoi orari di lavoro settimanali, se gli stessi si ripetono puoi salvare la tua settimana tipo. **Per salvare la settimana tipo**:

- Clicca su salva settimana tipo in fondo al calendario;
- Sul pop-up che si aprirà, inserisci un TAG e scegli un colore. Ti aiuteranno a distinguere una settimana dalle altre;
- Una volta salvata la settimana tipo, puoi visualizzarla cliccando sulla freccetta laterale sulla destra;
- Sotto la tua settimana tipo, puoi spuntare l'opzione rinnovo automatico in questo modo le tue disponibilità si rinnoveranno automaticamente ogni settimana.

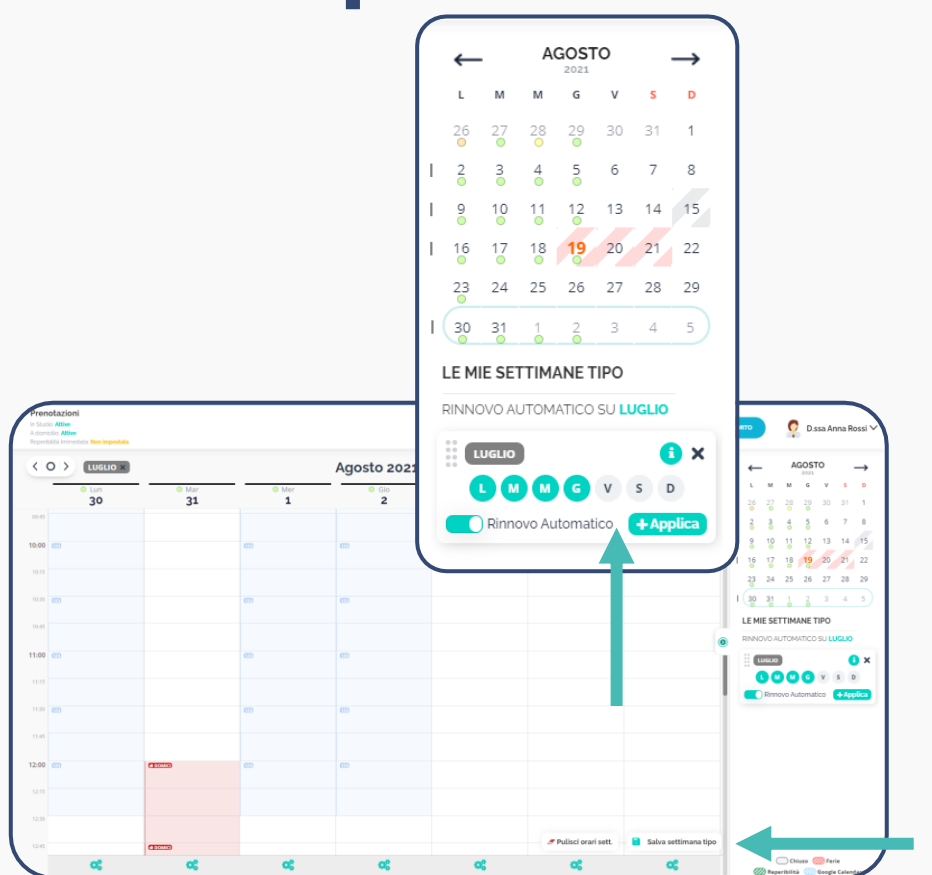

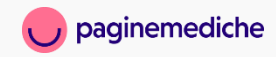

# **Come inserire un appuntamento in agenda**

### All'interno dell'agenda puoi inserire un appuntamento che hai ricevuto telefonicamente.

- Clicca nella colonna del giorno sull'orario in cui desideri fissare un appuntamento e seleziona *nuovo* appuntamento;
- Seleziona la tipologia di appuntamento studio/domicilio oppure online;
- Seleziona il luogo, la prestazione e i dati del paziente richiesti.

|                           |              | Agosto 2021  |            |          | Impostazioni 🗸                            | ← AGOSTO →    | $\rightarrow$                                                                     |                                      |
|---------------------------|--------------|--------------|------------|----------|-------------------------------------------|---------------|-----------------------------------------------------------------------------------|--------------------------------------|
| 00-02<br>10.00 CD         | • Mar<br>31  | • Mer<br>1   | © Gio<br>2 | Ven<br>3 | sab<br>4                                  | Dom<br>5      | L M M G V<br>26 27 28 29 30<br>I 2 3 4 5 6<br>I 9 10 11 12 13<br>I 16 17 18 19 20 | s p<br>31 1<br>7 8<br>14 15<br>21 22 |
| 10.15<br>10.30 <b>CTT</b> |              | 8            |            | 1        | siovedi 26 Agosto Ore                     | 10:30         |                                                                                   |                                      |
| 10-45                     |              |              |            | 1        | Inserisci disponibilità                   | Nuovo appunta | mento                                                                             |                                      |
| 11:00 000                 |              |              |            |          | Tipologia di appuntam<br>STUDIO/DOMICILIO | DNLINE        |                                                                                   |                                      |
| 116                       |              |              |            |          | Luogo:                                    |               |                                                                                   |                                      |
| 12:00                     |              | (II)         | 8          |          | Prestazione:                              |               |                                                                                   |                                      |
| 6 Agosto Ore 10:45        |              |              |            | ×        | Visita Medica Generica                    |               |                                                                                   |                                      |
| disponibilità Nuc         | ovo appuntam | ento         |            | œ        | Dati Paziente:<br>Cognome e Nome (*)      |               |                                                                                   |                                      |
| a di appuntamento:        |              |              |            |          | Età                                       | м 🔵 🛛 ғ 🗌     |                                                                                   |                                      |
| DOMICILIO ONLINE          | Τ            |              |            |          | Codice Fiscale                            |               | Telefono                                                                          |                                      |
| tipologia di appunta      | men          |              |            |          | E-mail                                    |               |                                                                                   |                                      |
|                           |              |              |            |          | Indirizzo                                 |               |                                                                                   |                                      |
|                           | SALVA        | PRENOTAZIONE | CHIUDI     | リー       | Note                                      |               |                                                                                   |                                      |
|                           |              |              |            |          |                                           |               |                                                                                   |                                      |

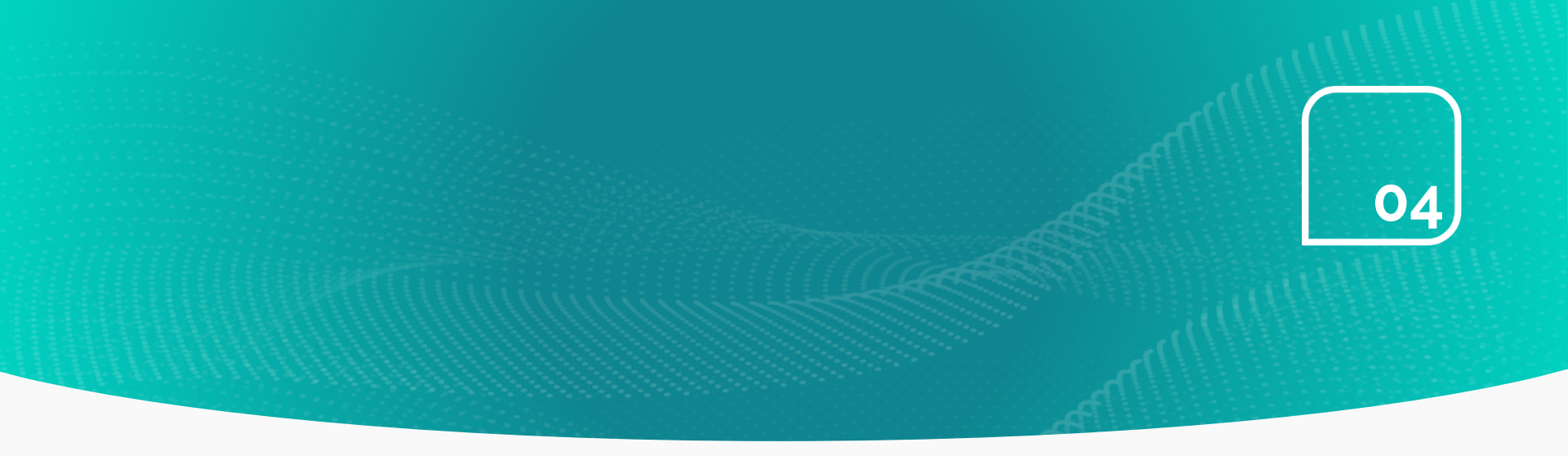

# Gli appuntamenti

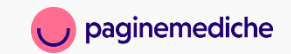

# Dove visualizzare gli appuntamenti

• Accedi alla tua Area Riservata e vai alla sezione «prenotazioni», «appuntamenti»;

• Clicca sull'appuntamento per visualizzare la scheda dettaglio.

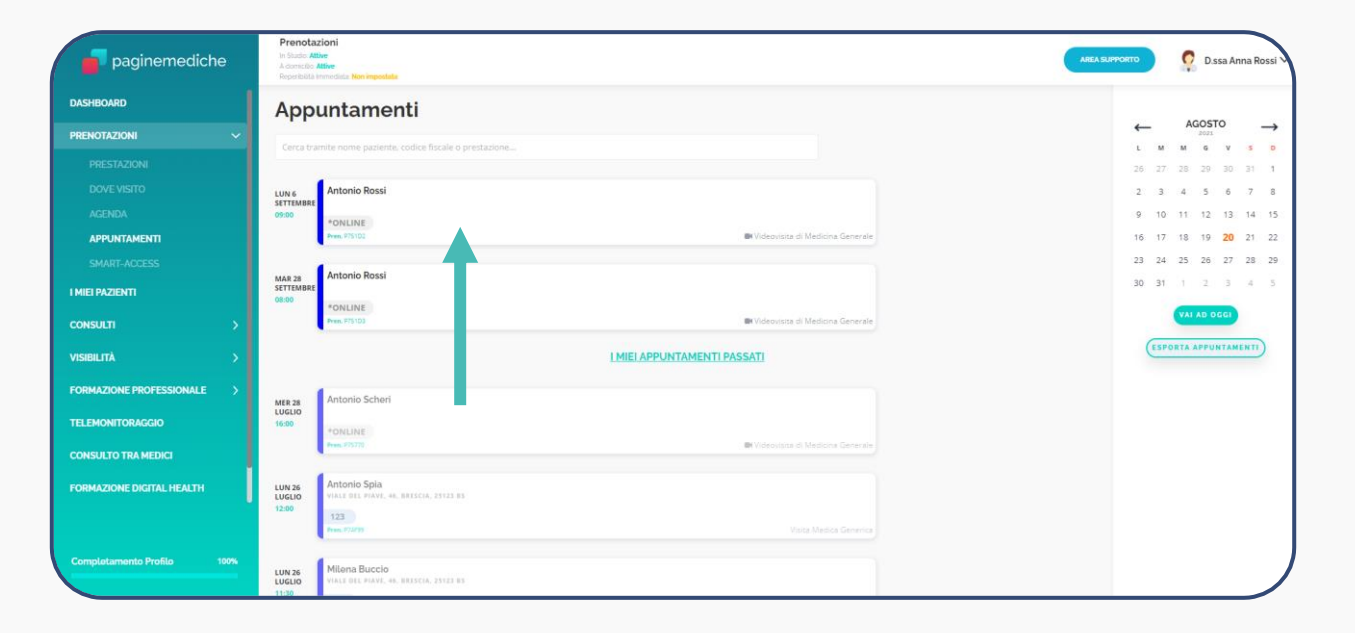

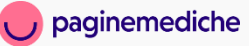

# Come modificare o annullare un appuntamento

### Modificare un appuntamento

- Clicca sull'appuntamento che desideri modificare e in fondo alla scheda clicca su sposta;
- Nel pop-up che si aprirà, inserisci le nuove indicazioni per l'appuntamento;
- Il paziente riceverà un'e-mail che gli comunicherà la modifica della prenotazione con i nuovi dettagli.

### Annullare un appuntamento

- Clicca sull'appuntamento che desideri modificare e in fondo alla scheda clicca su annulla appuntamento;
- Il paziente riceverà un'e-mail che gli comunicherà la cancellazione della prenotazione.

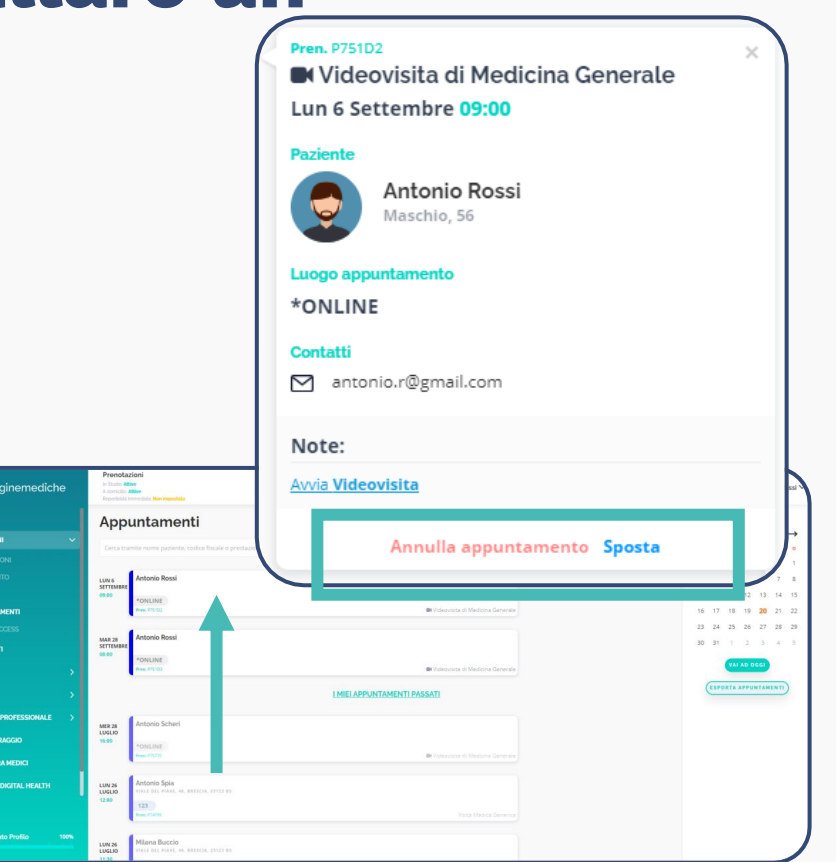

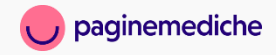

# Come segnalare una mancata presentazione all'appuntamento

- La segnalazione di mancata presentazione del paziente all'appuntamento potrà essere effettuata dall'ora successiva alla visita ed entro e non oltre le 72 ore.
- Per effettuare la segnalazione:
  - Dalla tua Area Riservata vai alla sezione
    «prenotazioni» e poi su «appuntamenti»;
  - Clicca sull'appuntamento per cui desideri effettuare la segnalazione e poi su Segnala pz non pres.
  - Automaticamente la commissione sulla visita verrà eliminata.

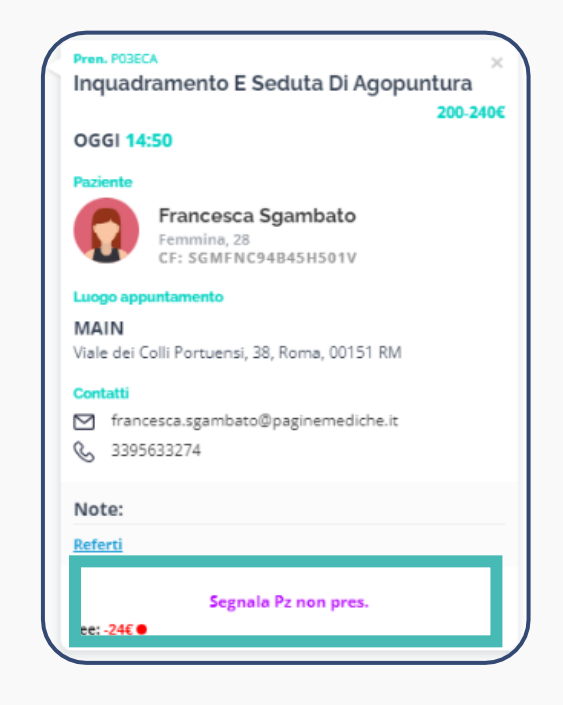

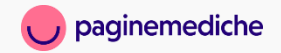

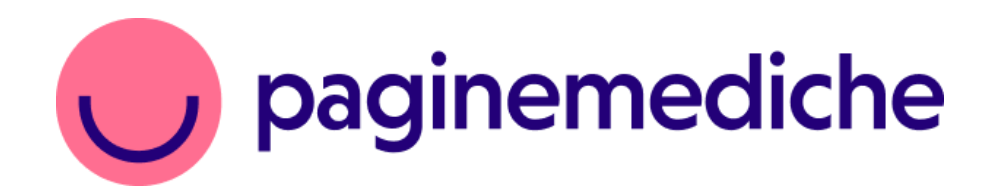